### 2023 台積電校外實習模組副工程師(MAE)投遞履歷說明

1. Stepl 請先行 google 表單填寫「2023 台積電校外實習投遞履歷登記意願」,以便提醒學生 投遞履歷時程。<u>https://s.yam.com/TDmOM</u>

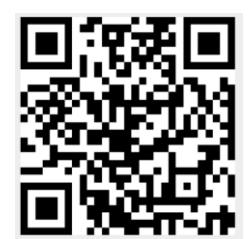

2. Step2 請於 112 年 2 月 20 日前至台積電官網填寫履歷表(記得上傳個人履歷表、自傳、歷年成績單、教授推薦信-請上傳到系統、英文檢定相關證明、其他檢定證照),請參見附件。 另台積電系統關閉時間為 112 年 2 月 28 日,請學生提早填寫履歷,有不足需要補充的話, 才有時間進行補充。

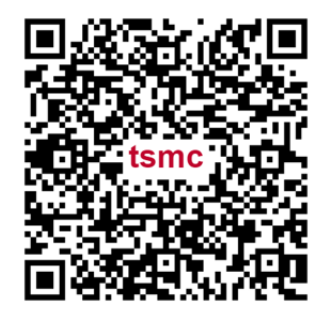

- 3. Step3 將 Step2 的資料雙面黑白列印至系辦,系辦會審核到目前為止是否有修足學分數, 右下角須蓋系章戳,以作為系上初步同意讓學生投遞履歷依據。
- Step4 將紙本資料送至研發處實習就業組(創新研發大樓三樓),以便同步確認學生投遞履 歷的狀況。
- 註:提供建議的實習履歷表供同學參考, https://s.yam.com/ALovu。

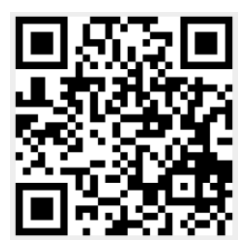

本活动联繫方式

研究發展處 實習就業組 分機 2661、michalle@ncut.edu.tw

# 歡迎志同道合的您 一起成為台積的機台守護者!

0

### 必備附件 1.歷年成績單

0

### 另可檢附(非必備) 1.教授推薦信 2.英文檢定相關證明 3.其他檢定證照

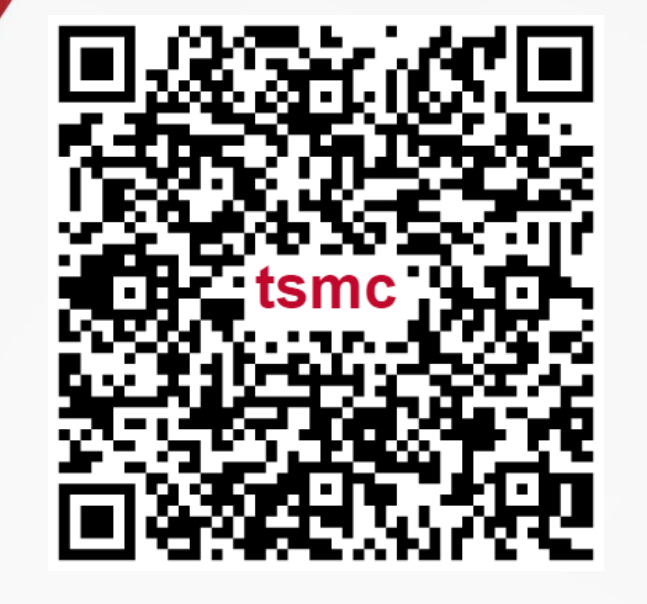

### 2023/02/28 前搶得先機 掃描QR Code立即應徵

# 投遞台積履歷 SOP

## 小撇步大公開 一起成為台積的機台守護者!

0

0

0

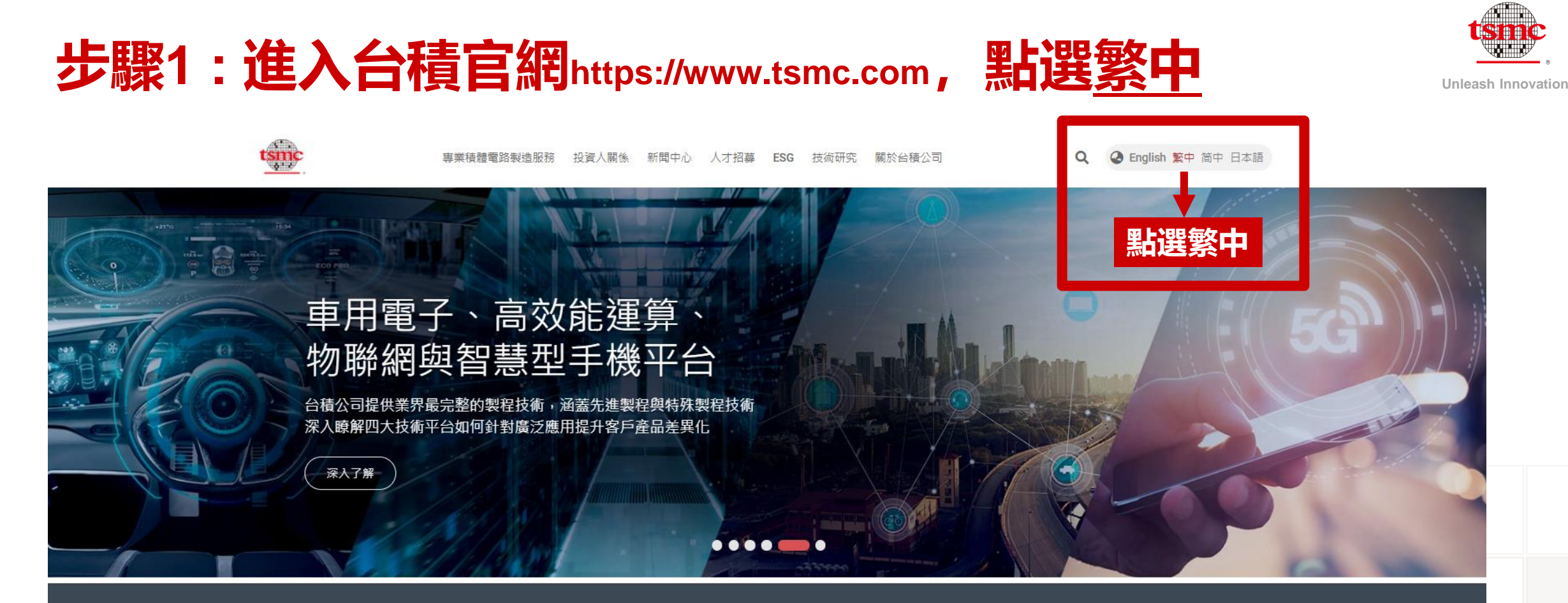

#### 最新消息>

台積公司頒發2021年度開放創新平台合作夥伴獎項 (2021/10/27)

台積公司推出N4P製程以擴大先進技術領先地位 (2021/10/26)

#### 活動訊息>

台積公司3Q21法人說明會 (2021/10/14) 台積電2021開放創新平台生態論壇 (2021/10/27)

We're hiring in the U.S.

2022預聘暨研發替代役

2022台積電產學合作計畫公開徵求提案

2022 台積電博士獎學金申請

日本設計工程師/ 經理招募

#### 部落格>

台積公司開放創新平台:在半導體第四紀元實現產 業創新 (2021/10/25)

台積公司發表N5A技術,為車輛帶來超級電腦的效 能 (2021/06/02)

台積公司發佈3DFabric: 3D矽堆疊及先進的封裝技 術系列和服務 (2020/08/24)

台積公司N12e技術:驅動下一世代支援人工智慧及 5G物聯網的邊緣裝置(2020/08/24)

慶祝第10億個7奈米晶片誕生:為何規模如此重要

### 步驟2:點選<u>人才招募,再點選收尋與申請</u>

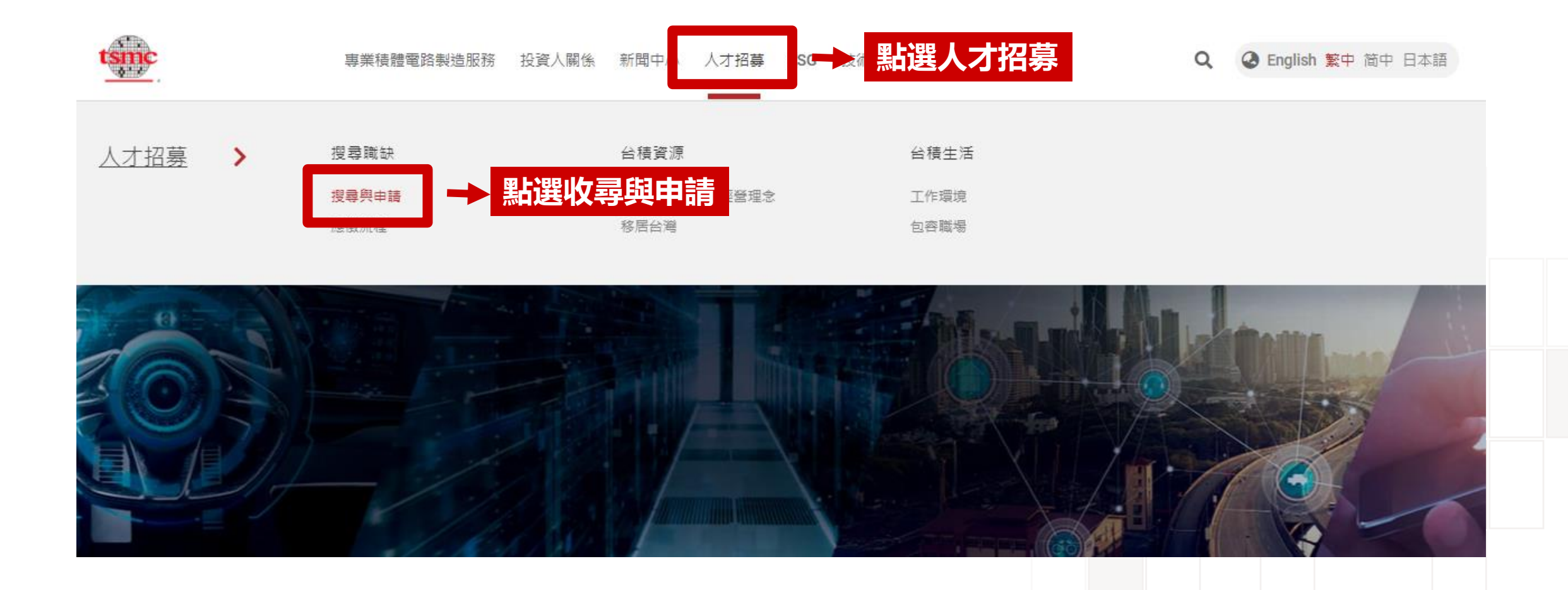

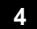

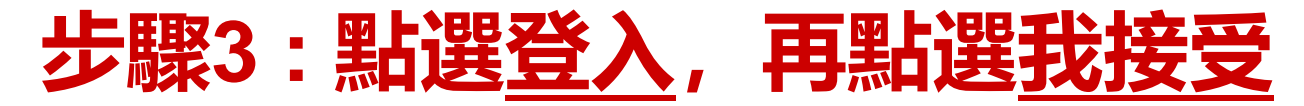

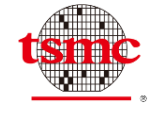

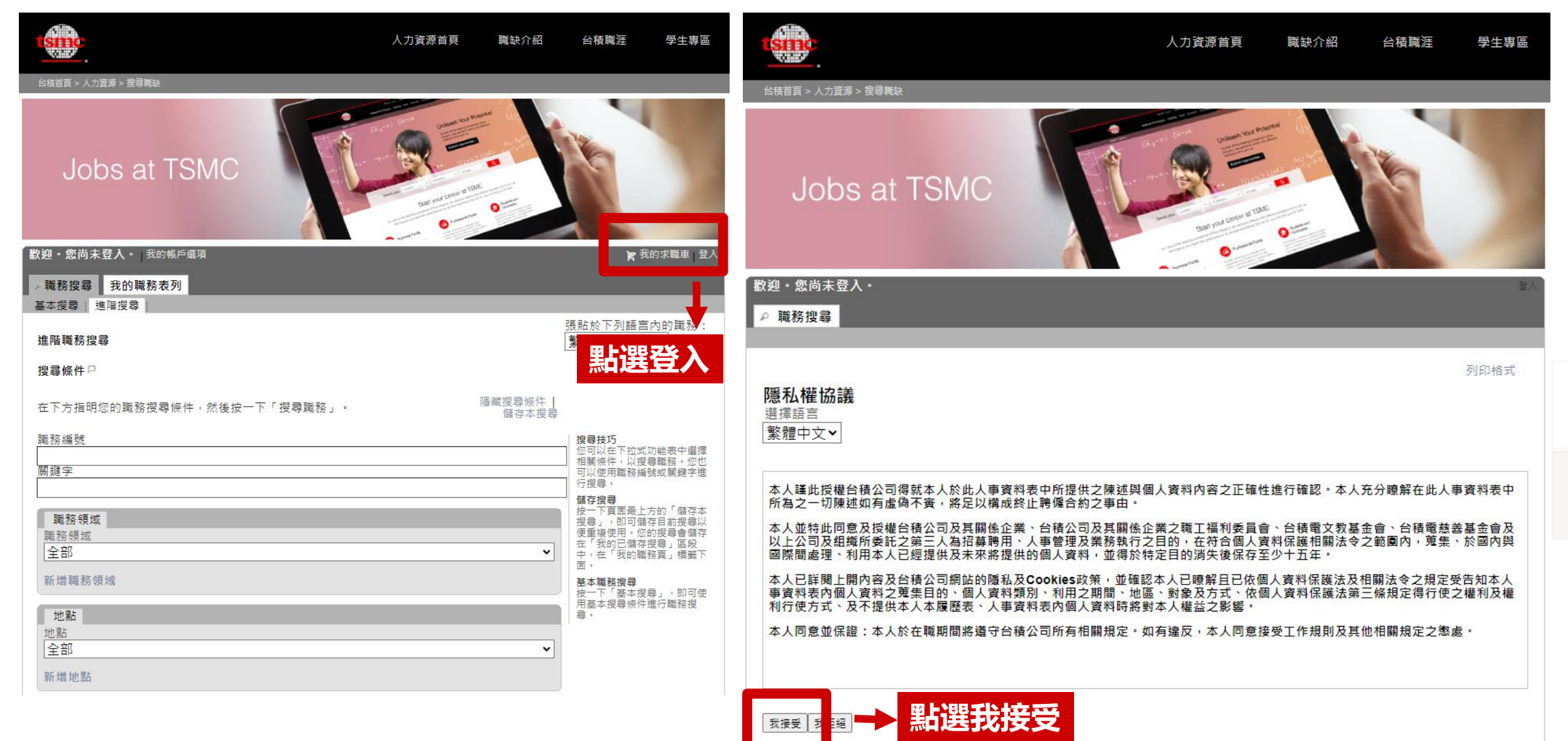

### 步驟4:點選<u>立即註冊</u>,輸入註冊資訊

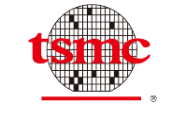

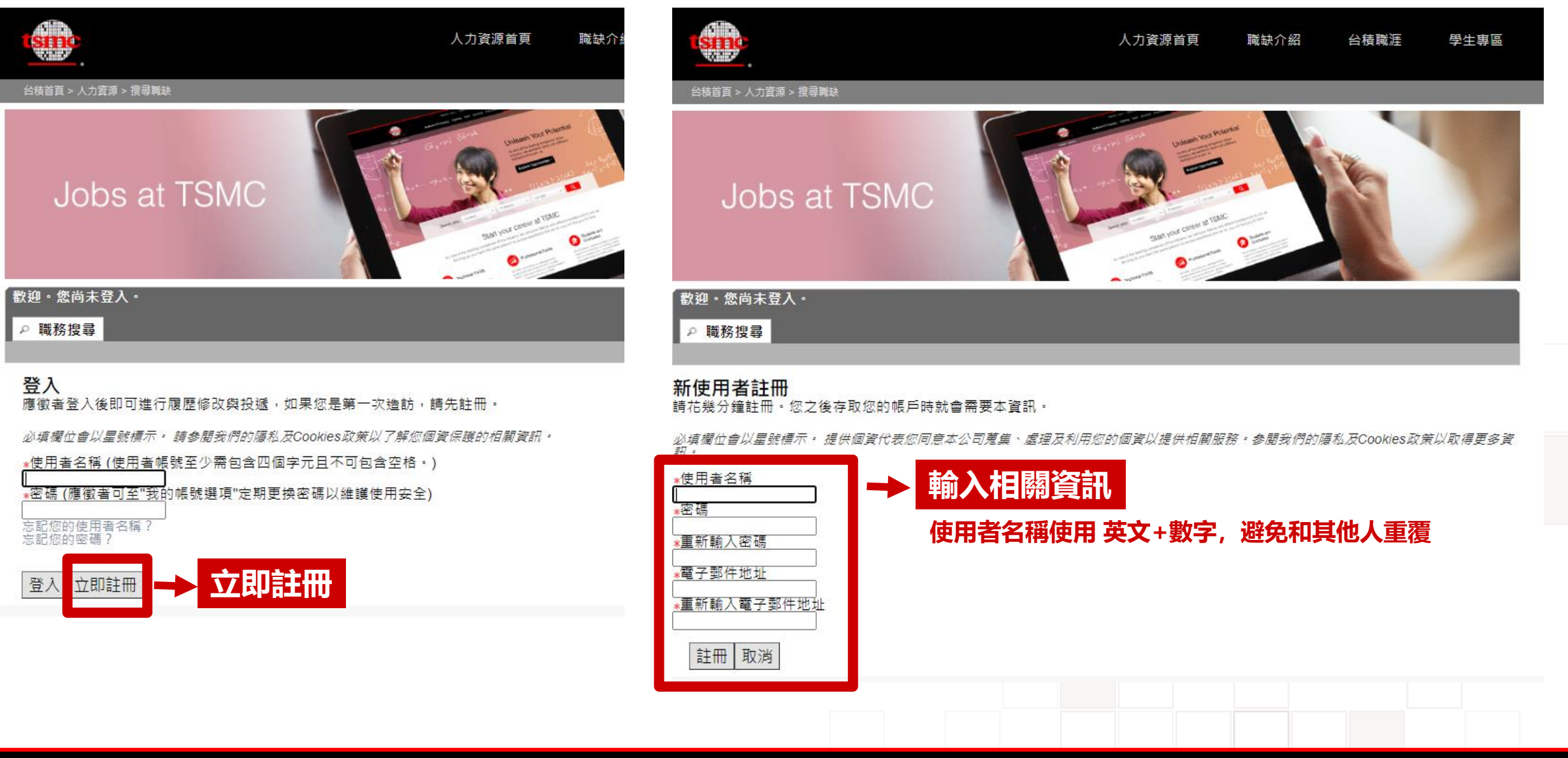

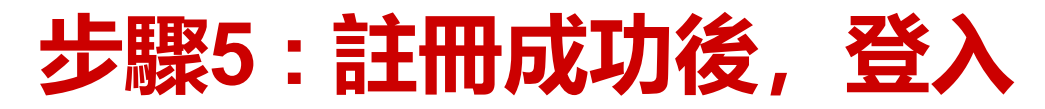

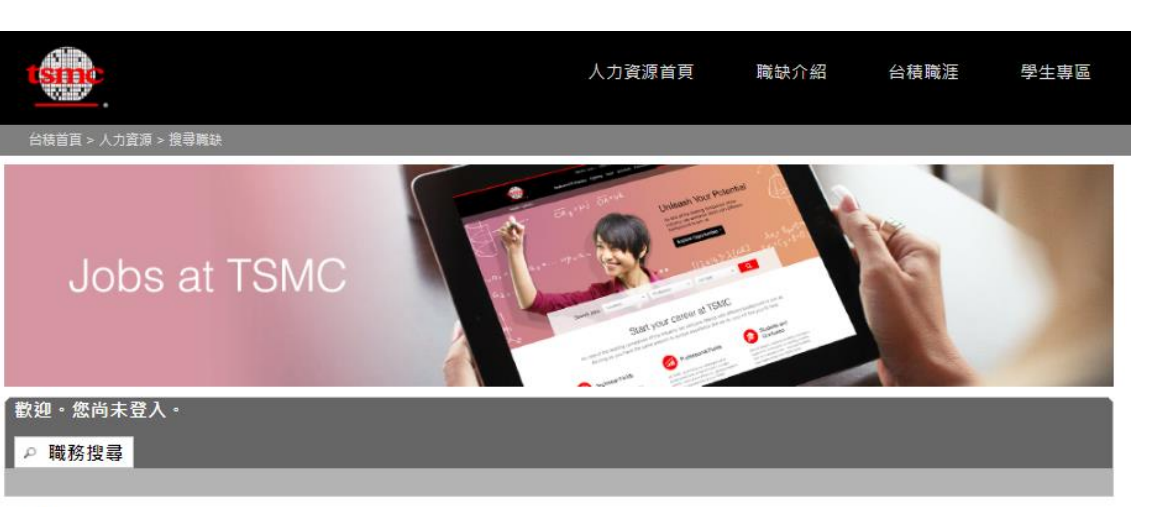

#### 登入

應徵者登入後即可進行履歷修改與投遞,如果您是第一次造訪,請先註冊。

必填欄位會以星號標示。請參閱我們的隱私及Cookies政策以了解您個資保護的相關資訊。

<u>★使用者名稱(使用者帳</u>號至少需包含四個字元且不可包含空格・)

\*密碼 (應徵者可至"我的帳號選項"定期更換密碼以維護使用安全)

忘記您的使用者名稱? 忘記您的密碼?

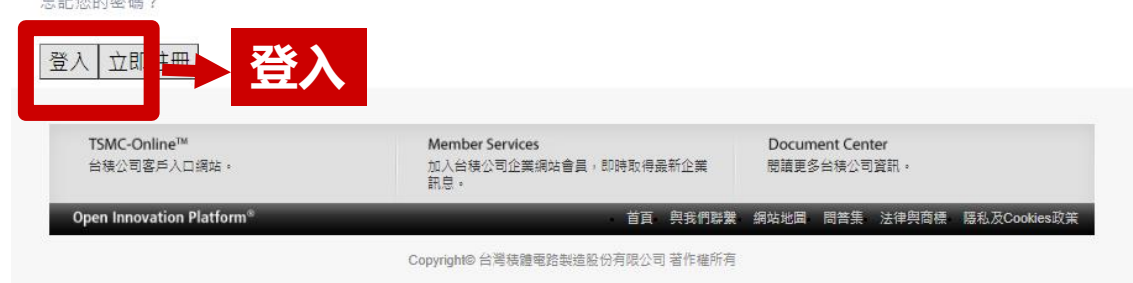

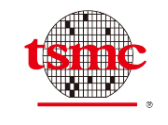

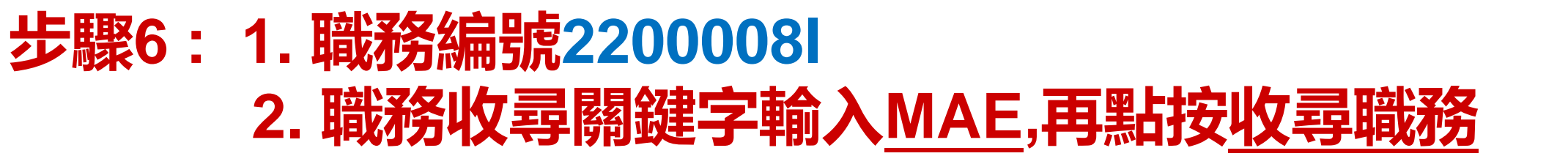

| 積電部・您已登入。 我的帳戶選項                                          | Ī                                                                                                   |                        | 💘 我的求職車 (1 個項目) 登出                                                                          |
|-----------------------------------------------------------|----------------------------------------------------------------------------------------------------|------------------------|---------------------------------------------------------------------------------------------|
| ▶職務搜尋 我的職務表列                                              |                                                                                                    |                        |                                                                                             |
|                                                           |                                                                                                    |                        |                                                                                             |
| 進階職務搜尋                                                    |                                                                                                    |                        | 張貼於下列語言內的職務:<br>「繁體中文 (338) ✔                                                               |
| 搜尋條件₽                                                     |                                                                                                    |                        |                                                                                             |
| 在下方指明您的職務搜尋條件,                                            | 然後按一下「搜尋職務」。                                                                                        | 隱藏搜尋條件  <br>儲存本搜尋      |                                                                                             |
|                                                           | 务編號22000<br>建 <b>字打M</b> AE                                                                         |                        | 搜尋技巧<br>您可以在下拉式功能表中選擇<br>相關條件,以搜尋職務。您也<br>相關使用職務編號或關鍵字進<br>行搜尋。<br>儲存搜尋                     |
| 140分現以<br>職務領域<br>全部<br>新増職務領域                            |                                                                                                    | ~                      | 按一下,可即局上方的「歸存本」<br>按尋」,可同碼碼內的<br>便更像存月詞尋會關存<br>在「我的已儲存的專尋區<br>中,在「我的職務頁」標鏡下<br>面。<br>基本職務搜尋 |
| 地點                                                        |                                                                                                    |                        | 按一下「基本搜尋」,即可使<br>用基本搜尋條件進行職務搜<br>尋。                                                         |
| 全部<br>新增地點                                                |                                                                                                    | ~                      |                                                                                             |
| <ul> <li>張貼日期</li> <li>●未指定</li> </ul>                    | 上班時段<br>□日班工作                                                                                       | 職務類型<br>□正職人員          |                                                                                             |
| ○今天<br>○昨天<br>○最近 7 天<br>○最近 14 天<br>○最近 21 天<br>○最近 28 天 | <ul> <li>□晚班工作</li> <li>□夜班工作</li> <li>□輪值待命</li> <li>□彈性工作時間</li> <li>□週末</li> <li>□換班制</li> </ul> | □ 全時契約人員<br>□ 部分工時契約人員 |                                                                                             |
| 搜尋職務                                                      | 安收尋職務                                                                                               |                        |                                                                                             |

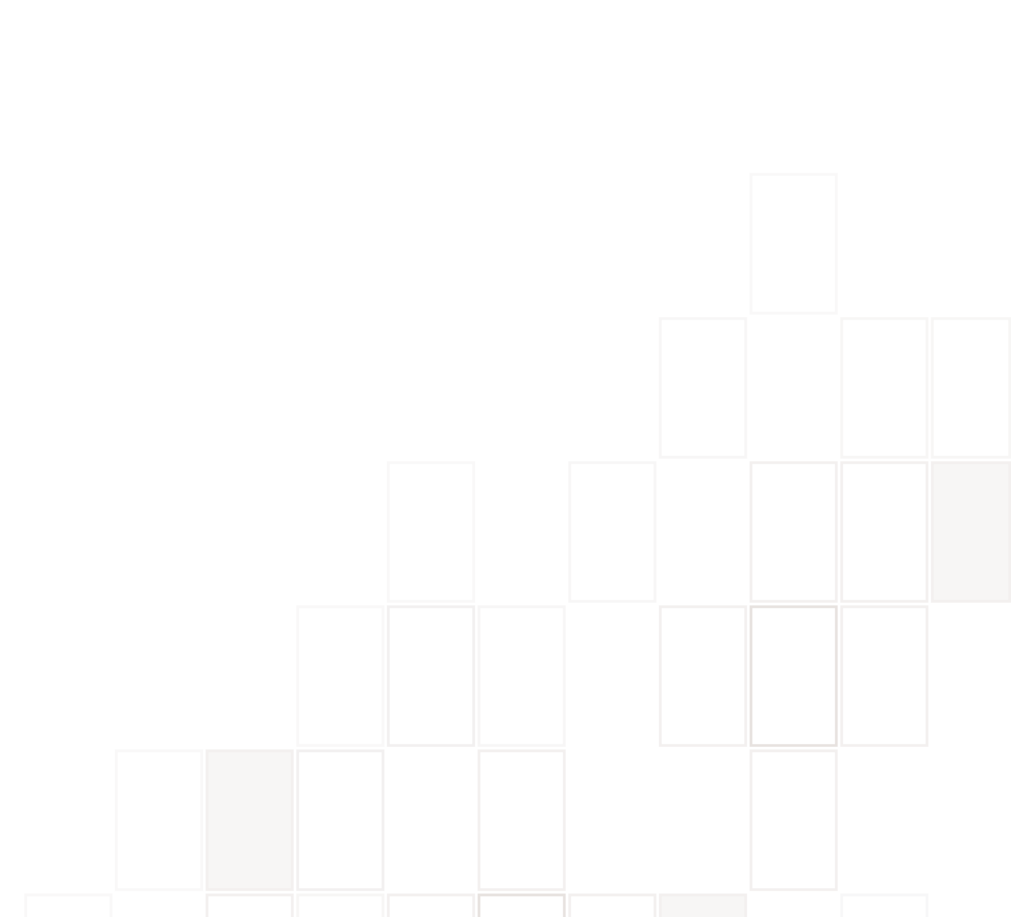

### 步驟7:點按2023 MAE 模組副工程師實習計畫(一定要點對),

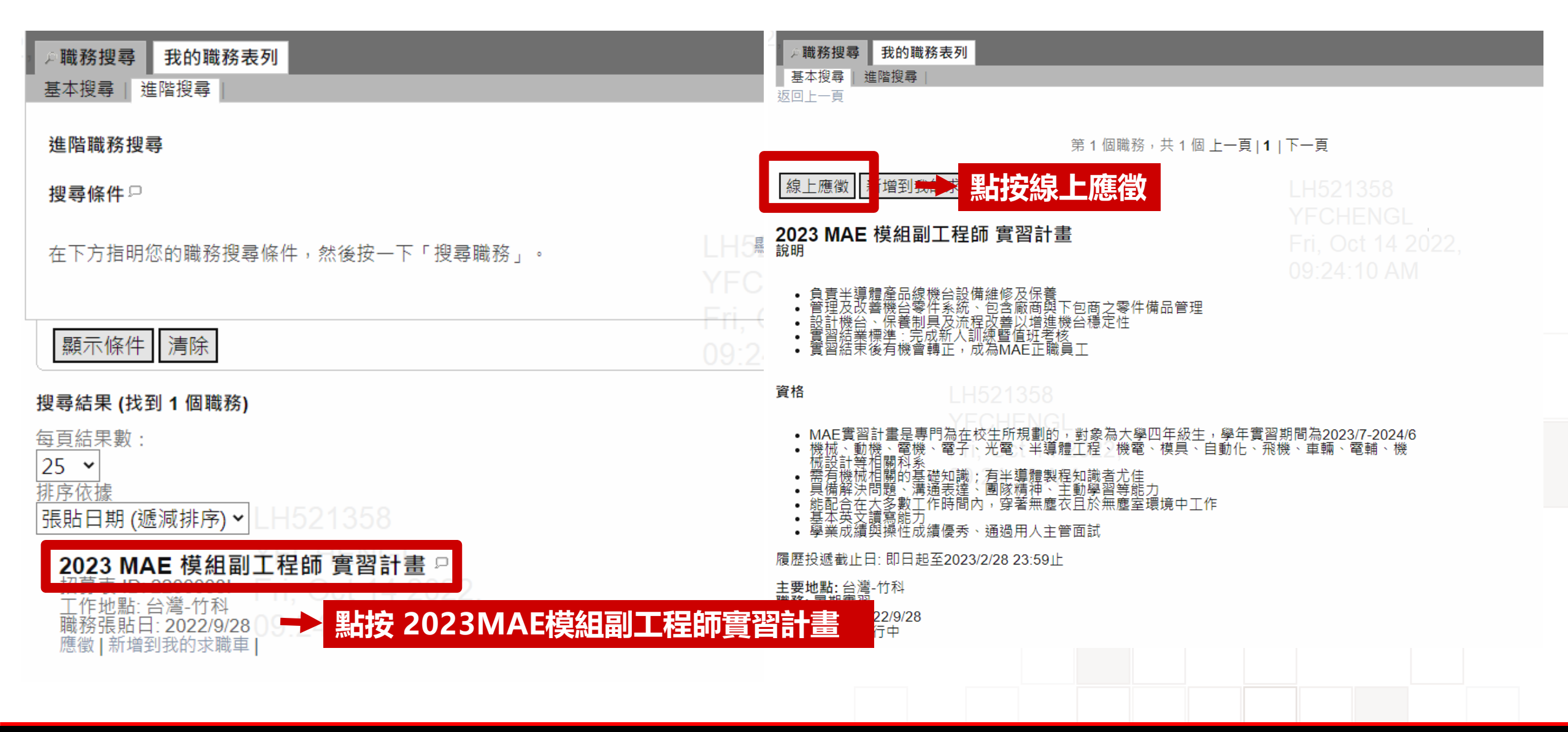

sme

Innovation

應倒

再點按線上

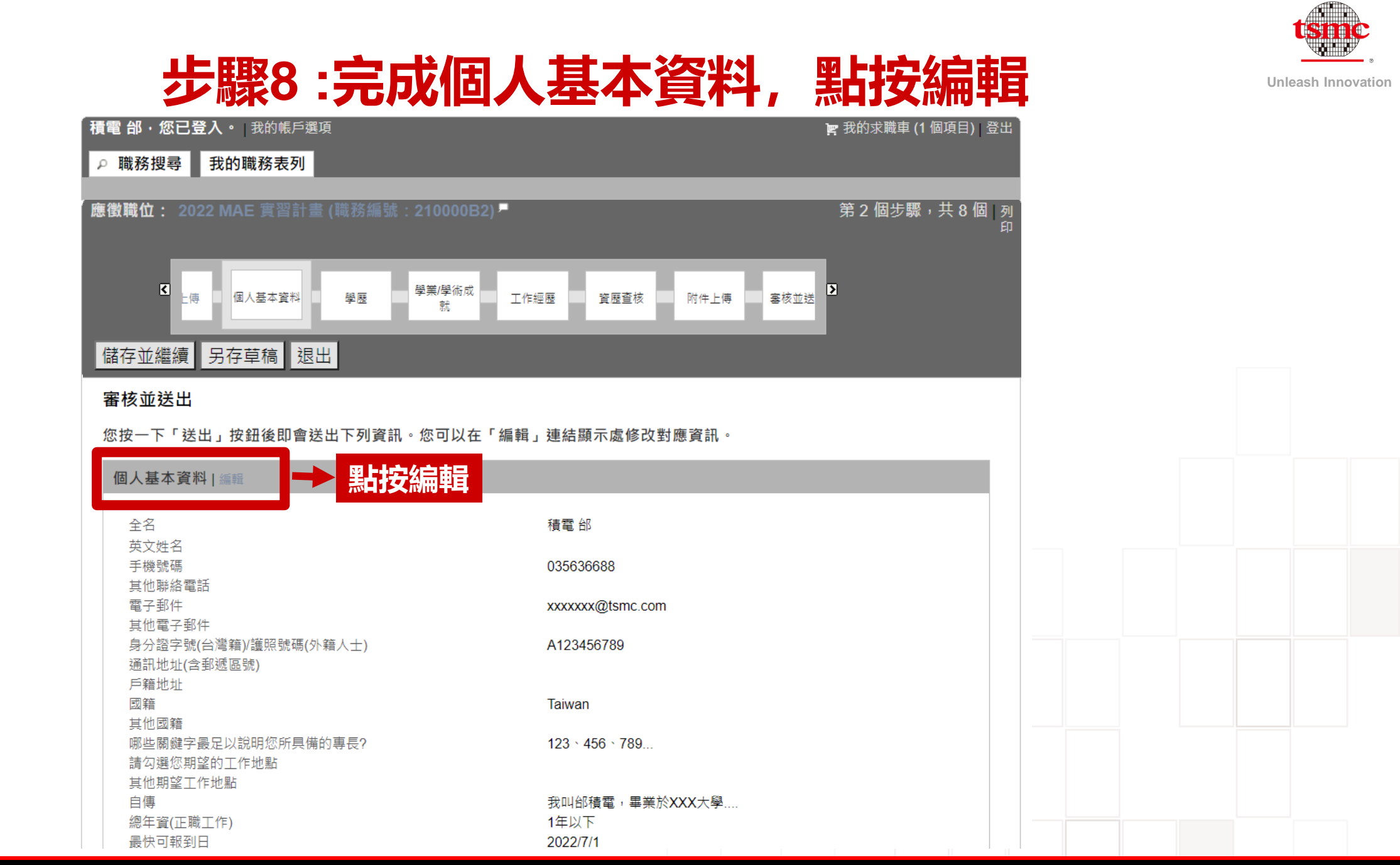

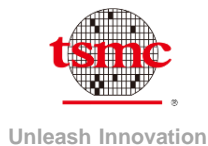

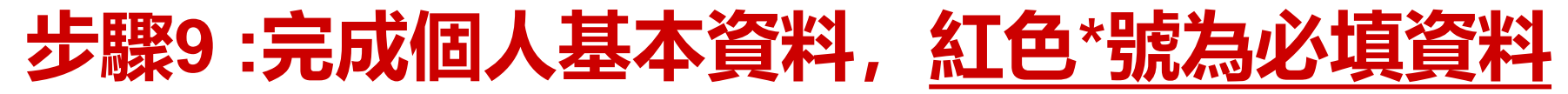

| 個人基本資料                               |                                 |                              |                       | *任職於台積的親屬/朋友:                |                            |                                                                         |   |
|--------------------------------------|---------------------------------|------------------------------|-----------------------|------------------------------|----------------------------|-------------------------------------------------------------------------|---|
| * 繁體中文或英文填寫皆可。                       |                                 |                              |                       |                              |                            |                                                                         |   |
| *提供個資代表您同意本公司蒐集、處理及和<br>訊。           | ]用您的個資以提供相關服務。參閱我們              | 的 <u>隱私及Cookies政策</u> 以取得更多資 | 出電子郵件通知。              | 親屬/朋友姓名                      | 關係                         | 平<br>『<br>「<br>「<br>「<br>「<br>「<br>「<br>「<br>「<br>「<br>「<br>「<br>「<br>「 | ] |
| 必填欄位會以星號標示。*                         |                                 |                              |                       | 親屬/朋友姓名                      | 關係                         | 部門                                                                      | 7 |
|                                      |                                 |                              |                       |                              |                            |                                                                         | ] |
| *姓氏<br>AR                            | *名字<br>:積雪                      | 英文姓名                         |                       | 選填資訊:以下資訊可依個人意願填答。依據<br>兵役狀況 | 就兼服務法,台積公司提供求職者公平間<br>出生日期 | 的求職機會。                                                                  |   |
| →<br>*手機號碼                           | 其他聯絡電話                          |                              |                       | _ 未指定 ►                      | 年 • 月• 日•                  |                                                                         |   |
| 035636688                            |                                 | ]                            |                       | 職缺訊息來源                       |                            |                                                                         |   |
| <b>∗</b> 電子郵件<br>xxxxxxx@tsmc.com    | 其他電子郵件<br>                      | 1                            |                       | *你由何處得知台積露盥蹦缺的相關訊息           |                            |                                                                         |   |
| 若此為學校信箱,請於右方欄位提供私人信箱                 |                                 | 1                            |                       |                              |                            |                                                                         |   |
| *身分證字號(台灣籍)/護照號碼(外籍人士)<br>A123456789 | 通訊地址(含郵遞區號)                     | 戶籍地址<br>                     |                       | *台積電官網<br> 台 <b>積雷</b> 官網 ▼  |                            |                                                                         |   |
|                                      | 填寫範例(300-77新竹科學工業園區研新<br>二路6號)  |                              |                       | 最新工作配對通知                     |                            |                                                                         |   |
| ★國籍<br>Taiwan 搜查                     | 其他國籍                            |                              |                       |                              |                            |                                                                         |   |
| 台灣請輸入"Taiwan"                        |                                 |                              |                       | 我想收到符合我條件的新職缺通知              |                            |                                                                         |   |
| *哪些關鍵字最足以說明您所具備的專長?<br>123、456、789   | 請勾選您期望的工作地點<br>□ 台灣 (新竹,龍潭,台中,台 | 其他期望工作地點                     | l l                   |                              |                            |                                                                         |   |
|                                      | 南,高雄)<br>中國(上海,南京)              |                              |                       | ▲儲存亚繼續   另 <b>早</b> 单稿       |                            | _                                                                       |   |
|                                      |                                 |                              |                       |                              |                            |                                                                         |   |
|                                      | □ 美國<br><i>可複選</i>              |                              |                       |                              |                            |                                                                         |   |
| *自傳                                  | ★總年資(正職工作)                      | <b>∗</b> 最快可報到日              |                       | 填寫完成後,點                      | <b>i</b> 按儲存並繼續            |                                                                         |   |
|                                      |                                 |                              |                       |                              |                            |                                                                         |   |
|                                      | 三十:                             |                              | 2/07                  |                              |                            |                                                                         |   |
| 至多1000字                              | 取代                              | 収出口県2023                     | <b>)</b> / <b>)</b> / |                              |                            |                                                                         |   |

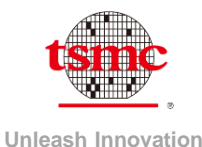

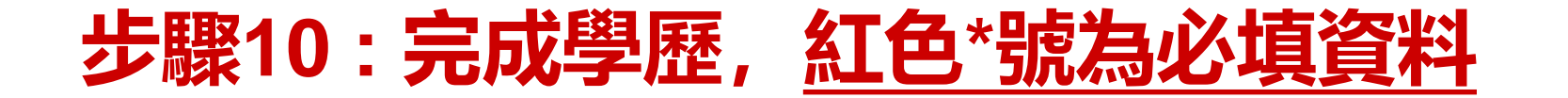

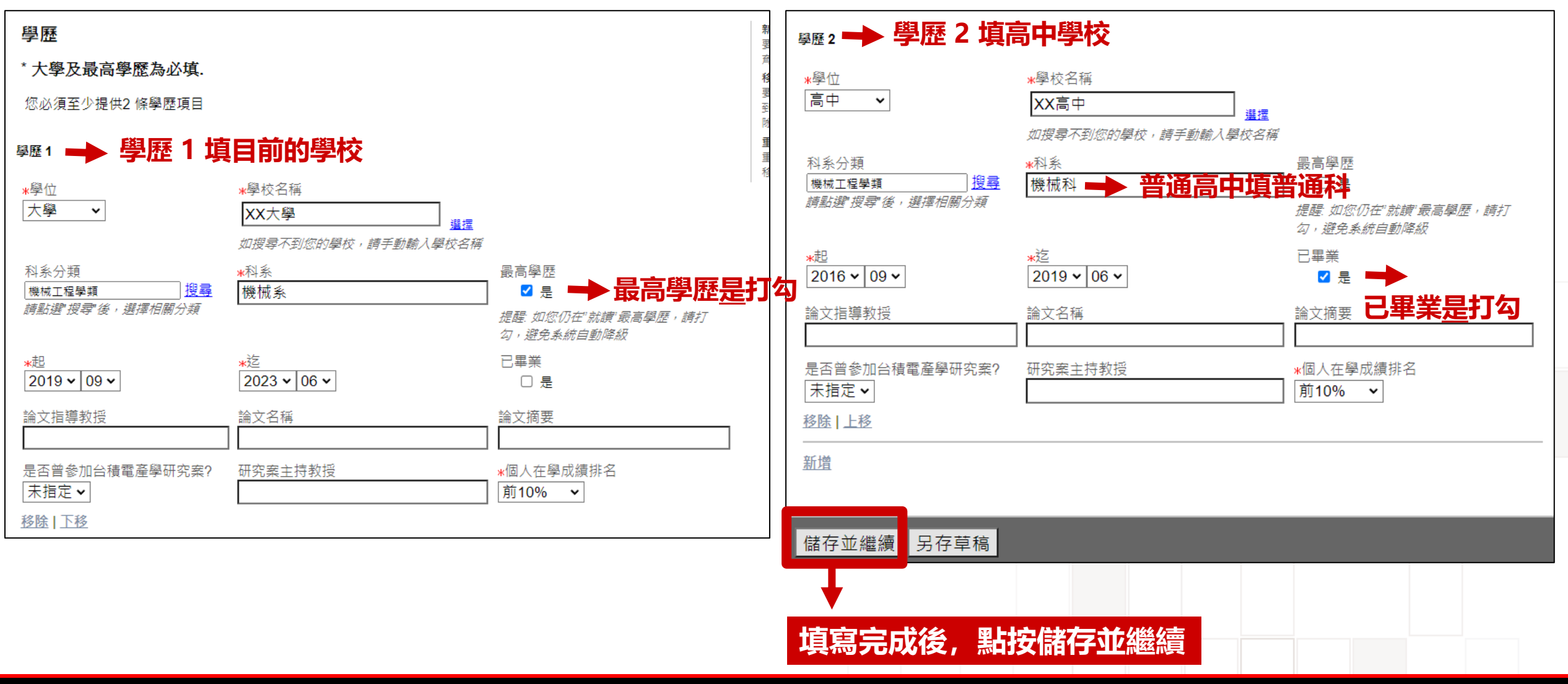

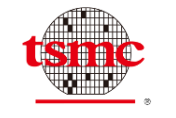

### 步驟11:完成學業/學術成就,如果無可免填

| 學業/學術成就                                                                                                    | 期刊: 請列舉您以第一作者或次於教授後之第一作者身分發表於A級 以第一作者或次於教授之第一作者發表A級期期11(例), Nature 1555, SDI5, 1425年), 2557                                                                        |
|----------------------------------------------------------------------------------------------------|----------------------------------------------------------------------------------------------------|
| 請提供以下幾個項目資料:<br>1. 獲獎榮譽:個人書卷獎、斐陶斐榮譽學員會員、或其他國際性/全國性競賽獲獎紀錄<br>2. Scholarships (例如教育留學獎學金)<br>3. A級期刊論文 (例如: Nature, IEEE, SPIE, JACS 等)<br>4. 口頭發表之A級研討會論文 (例如: Nature, IEEE, SPIE, JACS 等)                          | 期刊(例:Nature, IEEE, SPIE, JACS等)之論文 (期刊石稱、論文 刊(例如:Nature, IEEE, SPIE, JACS等)論文主<br>題目、發表年)                                                                          |
| <ul> <li>5. 發明及專利</li> <li>6. 專業證照</li> <li>7. 社團領導經驗</li> </ul>                                                                                                    | 研討會:請列舉您以第一作者或次於教授後之第一作者身分口頭發 以第一作者或次於教授之第一作者口頭發表A<br>表之A級研討會(例:Nature, IEEE, SPIE, JACS等)論文 (研討會 級研討會(例如:Nature, IEEE, SPIE, JACS等)<br>名稱、口頭發表之論文題目、地點、發表年) 論文之次數 |
| 在下方欄位中指明工作偏好設定、環境、喜好。                                                                                                    |                                                                                                    |
| 請列舉您所獲得之書卷獎、斐陶斐榮譽會員(獎項名稱、得獎名次、國內/國際、渡獎年度) 2021 書卷獎 ● 舉例: 2021 書卷獎 第列舉您所獲得之獎學金(獎學金名稱、獲獎年度) 2020 XX教授獎學金 ● 舉例: XXX 獎學金 請列舉您所獲得之國際性/全國性競賽(獎項名稱、得獎名次、國內/國際性/全國性競賽漢獎項次數) 請列舉您所獲得之國際性/全國性競賽(獎項名稱、得獎名文、國內/國際性/全國性競賽漢獎項次數) | 諸列舉您的發明及專利 (發明或專利名稱、核准日、證號、核發國) 擁有之專利或發明數量<br>諸列舉您擔任社團/活動領導者之經歷<br>条學會 美宣組 組員<br>籃球社 隊長 ● ● ■ ● ■ ● ■ ● ■ ● ■ ● ■ ● ■ ● ■ ● ■                                      |
|                                                                                                    |                                                                                                    |
|                                                                                                    | [ <sup>[]] []] []] []] []] []] []] []] []] []</sup>                                                                                                    |
| © 2021 TSMC. Ltd                                                                                                    | 「天雨」フロルバス、「本日又旧日丁工ビ市座市県<br>13 Security C - TSMC Securit                                                                                                    |

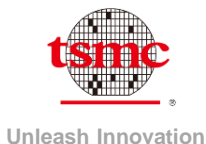

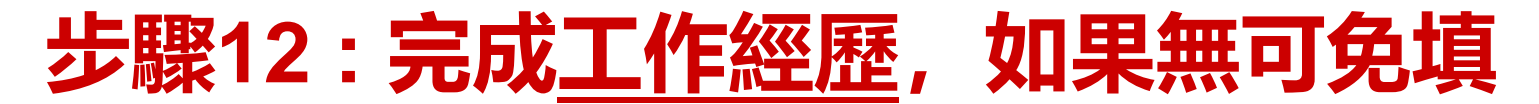

#### 工作經歷

#### \* 百屬主管及薪資資料請自行斟酌是否填寫。 \* 無工作經驗者可免填。若為學生身分,可以填寫實習經驗。

必填欄位會以星號標示。\*

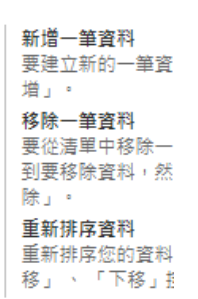

#### 工作經歷1

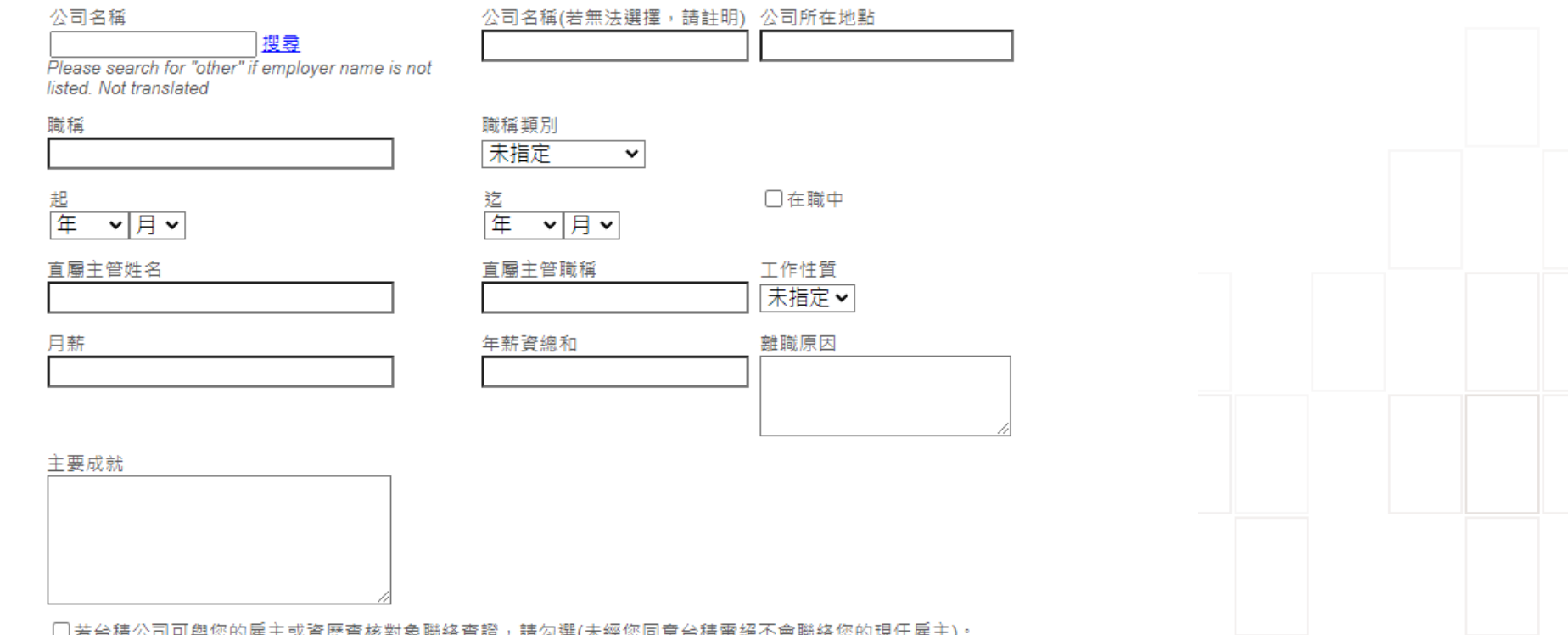

□ 若台積公司可與您的雇主或資歷查核對象聯絡查證,請勾選(未經您同意台積電絕不會聯絡您的現任雇主)。

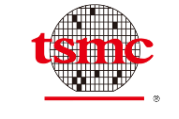

### 步驟12:完成資歷查核對象,紅色\*號為必填資料

#### 資歷查核

\*至少提供兩位資歷查核對象,其中一位應包含直屬主管、論文指導教授或是授課老師

| 資歷查核對 <b>象 1</b> | - | 舉例: | 大學導師、 | 專題老師、 | 社團活動老師 |
|------------------|---|-----|-------|-------|--------|
|                  |   |     |       |       |        |

| *姓名         | <b>*</b> 關係     | *公司/部門            |
|-------------|-----------------|-------------------|
| 艾台積         | 師生              | XX大學              |
| <b>*</b> 職稱 | <b>∗</b> 電子郵件   | <b>∗</b> 聯絡電話     |
| 教授          | XXXX@XXX.edu.tw | 03-563-6688 #xxxx |

<u>移除|下移</u>

<sub>資歷查核對象</sub>2 → 舉例:高中老師

另存草稿

填寫完成後,點按儲存並繼續

| <u>*</u> 姓名 | <b>*</b> 嗣 係    | *公司/部門            |
|-------------|-----------------|-------------------|
| 創奇蹟         | 師生              | XX高中              |
| *職稱         | *電子郵件           | *聯絡電話             |
| 老師          | XXXX@XXX.edu.tw | 03-563-6688 #xxxx |
| 移除   上移     |                 |                   |

新增

儲存並繼續

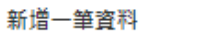

要建立新的一筆資料,按一下「新 增」。

#### 移除一筆資料

要從清單中移除一筆資料,請先找 到要移除資料,然後按一下「移 除」。

#### 重新排序資料

重新排序您的資料,請使用「上 移」、「下移」按鍵。

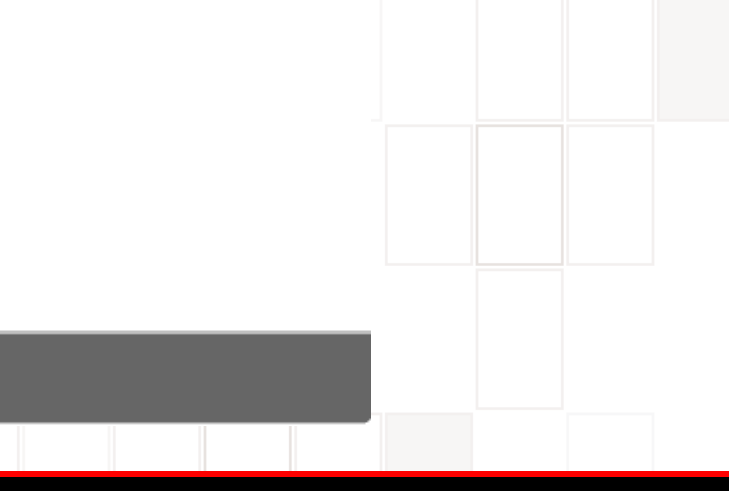

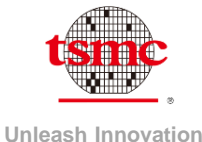

### 步驟13:附件上傳(成績單)

### 附件上傳

\*請將您個人學術/工作成就及獲獎紀錄之細節與其他相關補充資料/檔案上傳至此。 \*您可以附加其名稱與副檔名完全相同的檔案,以覆寫原先檔案。

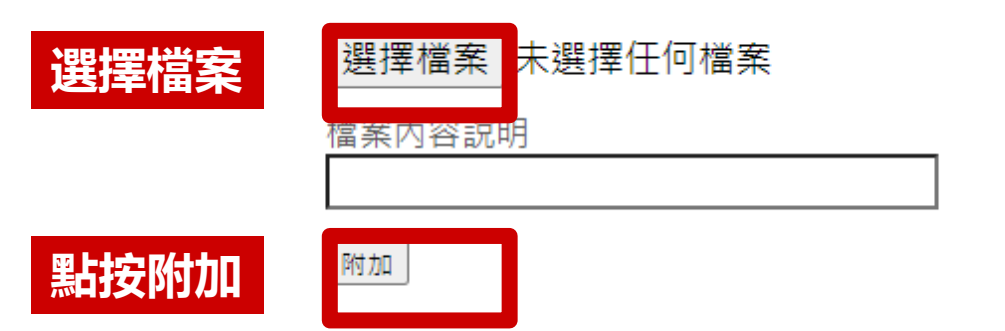

您可以刪除部分或所有的檔案。 勾選「相關檔案」可標明與這個職缺相 關的文件。 請不要忘記勾選「履歷」標明哪一份文件是您的履歷檔案。

|      | 相關檔案     | 履歷 | 檔案名稱             | 日期        | 說明 | 操作 |
|------|----------|----|------------------|-----------|----|----|
| 附加完成 | <b>~</b> |    | 個人履歷_XXX.docx    | 2021/11/3 |    | 刪除 |
| 檔案出現 |          |    | 成績單_XXX.JPG      | 2021/11/3 |    | 刪除 |
|      |          |    | 電腦輔助製圖乙級_XXX.JPG | 2021/11/3 |    | 刪除 |

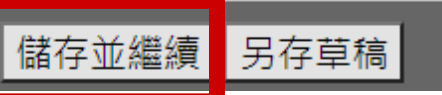

填寫完成後,點按儲存並繼續

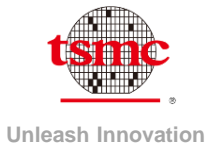

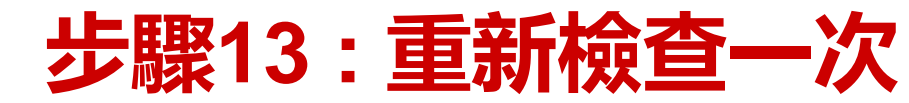

|    | < 個人基本資料 | 學歷 | 學業/學術成<br>就 | 工作經歷 | 資歷查核 | 附件上傳 | 審核並送出 | D |
|----|----------|----|-------------|------|------|------|-------|---|
| 送出 | 另存草稿     |    |             |      |      |      |       |   |

#### 審核並送出

您按一下「送出」按鈕後即會送出下列資訊。您可以在「編輯」連結顯示處修改對應資訊。

| 基本資料 編輯               |                 |
|-----------------------|-----------------|
| <u>è名</u>             | 積電 邰            |
| 英文姓名                  |                 |
| 手機號碼                  | 035636688       |
| 其他聯絡電話                |                 |
| 電子郵件                  | xxxxxx@tsmc.com |
| 其他電子郵件                | Ū               |
| 身分證字號(台灣籍)/護照號碼(外籍人士) | A123456789      |
| 通訊地址(含郵遞區號)           |                 |
| 戶籍地址                  |                 |
| 國籍                    | Taiwan          |
| 其他國籍                  |                 |
| 哪些關鍵字最足以說明您所具備的專長?    | 123 \ 456 \ 789 |
| 請勾選您期望的工作地點           |                 |
| 其他期望工作地點              |                 |
| 自傳                    | 我叫邰積電,畢業於XXX大學  |
| 總年資(正職工作)             | 1年以下            |
| 最快可報到日                | 2022/7/1        |
| 親屬/朋友姓名               |                 |
| 關係                    |                 |
| 部門                    |                 |
| 親屬/朋友姓名               |                 |
| 關係                    |                 |
| 部門                    |                 |
| 兵役狀況                  |                 |
| 出生日期                  |                 |
| 诀訊息來 <b>源</b>         |                 |
| 你中何度得知会藉雷朗職缺的相關訊自     | 公藉靈宣綱           |

| 學位             | 大學     |  |
|----------------|--------|--|
| 學校名稱           | XX大學   |  |
| 科系分類           | 機械工程學類 |  |
| 科系             | 機械系    |  |
| 最高學歷           | 是      |  |
| 起              | 2019/9 |  |
| 迄              | 2023/6 |  |
| 己畢業            |        |  |
| 論文指導教授         |        |  |
| 論文名稱           |        |  |
| 論文摘要           |        |  |
| 是否曾參加台積電產學研究案? |        |  |
| 研究案主持教授        |        |  |
| 個人在學成績排名       | 前10%   |  |
| 學位             | 高中     |  |
| 學校名稱           | XX高中   |  |
| 科系分類           | 機械工程學類 |  |
| 科系             | 機械科    |  |
| 最高學歷           |        |  |
| 起              | 2016/9 |  |
| 迄              | 2019/6 |  |
| 已畢業            | 是      |  |
| 論文指導教授         |        |  |
| 論文名稱           |        |  |
| 論文摘要           |        |  |
| 是否曾参加台積電產學研究案? |        |  |
| 研究案主持教授        |        |  |
| 個人在學成結排名       | 前10%   |  |

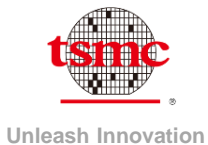

### 步驟13:重新檢查一次

| 學業/學術成就   編輯                                                                 |                           | 工作經歷  編輯     |       |                                 |                                      |           |    |
|------------------------------------------------------------------------------|---------------------------|--------------|-------|---------------------------------|--------------------------------------|-----------|----|
| 基本資料檔資訊                                                                      |                           |              |       |                                 |                                      |           |    |
| 請列舉您所獲得之書卷獎、斐陶斐榮譽會員 (獎項名稱、得獎名<br>27、國內/國際、獲將在度)                              |                           | 資歷查核   編輯    |       |                                 |                                      |           |    |
| 曾獲書卷獎/斐陶斐榮譽會員次數                                                              |                           | 44- 47       |       |                                 | ++/-) ++                             |           |    |
| 請列舉您所獲得之獎學金 (獎學金名稱、獲獎年度)                                                     | 2021 書卷獎<br>2020 XX教授獎學金  |              |       |                                 | ×百復<br>師生<br>XX大學                    |           |    |
| 曾獲獎學金次數                                                                      | 2                         | 職稱           |       |                                 | 教授                                   |           |    |
| 請列舉您所獲得之國際性/全國性競賽 (獎項名稱、得獎名次、國<br>內/國際、獲獎年度)                                 |                           | 電子郵件<br>聯絡電話 |       |                                 | XXXX@XXX.edu.tw<br>03-563-6688 #xxxx |           |    |
| 國際性/全國性競賽獲獎獲獎次數                                                              |                           | 姓名           |       |                                 | 創奇蹟                                  |           |    |
| 期刊:請列舉您以第一作者或次於教授後之第一作者身分發表於Α<br>級期刊(例・Nature IEEE SPIE IACS 等) (加利文稱、論      |                           | 開係           |       |                                 | 師生                                   |           |    |
| 文題目、發表年)                                                                     |                           | 公司が的         |       |                                 | XX高屮<br>老師                           |           |    |
| 以第一作者或次於教授之第一作者發表A級期刊(例如:Nature,                                             |                           | 電子郵件         |       |                                 | XXXX@XXX.edu.tw                      |           |    |
| IEEE, SPIE, JACS等)論文至之次數                                                     |                           | 聯絡電話         |       |                                 | 03-563-6688 #xxxx                    |           |    |
| 研討會: 請列舉您以第一作者或次於教授後之第一作者身分口頭發<br>事立A仍在封命(例: Nature JEEE SDIE JACS 等)論立 (研討会 |                           |              |       |                                 |                                      |           |    |
| 农之A級研酌會(例:Nature, IEEE, SPIE, JACS…等)論文 (研酌會<br>名稱、口頭發表之論文題目、地點、發表年)         |                           | 附件上傳  編輯     |       |                                 |                                      |           |    |
| 以第一作者或次於教授之第一作者口頭發表A級研討會(例如:                                                 |                           |              |       |                                 |                                      |           |    |
| Nature, IEEE, SPIE, JACS等)論文之次數                                              |                           | 相關檔案         | 履歷    | 檔案名稱                            |                                      | 日期        | 說明 |
| 請列舉您的發明及專利 (發明或專利名稱、核准日、證號、核發國)                                              |                           | 是            | 否     | 個人履歷_XXX.docx                   |                                      | 2021/11/3 |    |
| 擁有之專利或發明數量                                                                   |                           | <br>早        | <br>不 | 成績単_XXX.JPG<br>雷腦補助制圖乙級 XXX.JPG |                                      | 2021/11/3 |    |
| 請列舉您擔任社團/活動領導者之經歷                                                            | 象學會 美宣組 組員<br>籃球社 隊長      |              |       |                                 |                                      |           |    |
| 擔任社團/活動領導者之次數                                                                |                           |              |       |                                 |                                      |           |    |
| 請列舉您所擁有之專業證照 (專業證照或檢定證書名稱、發照日、<br>證照字號)                                      | 電腦輔助機械設計製圖 丙級<br>鉗工技術士 丙級 | 送出另存草稿       |       |                                 |                                      |           |    |

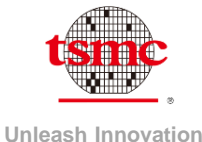

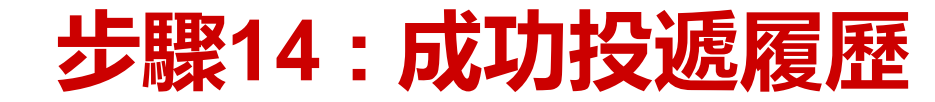

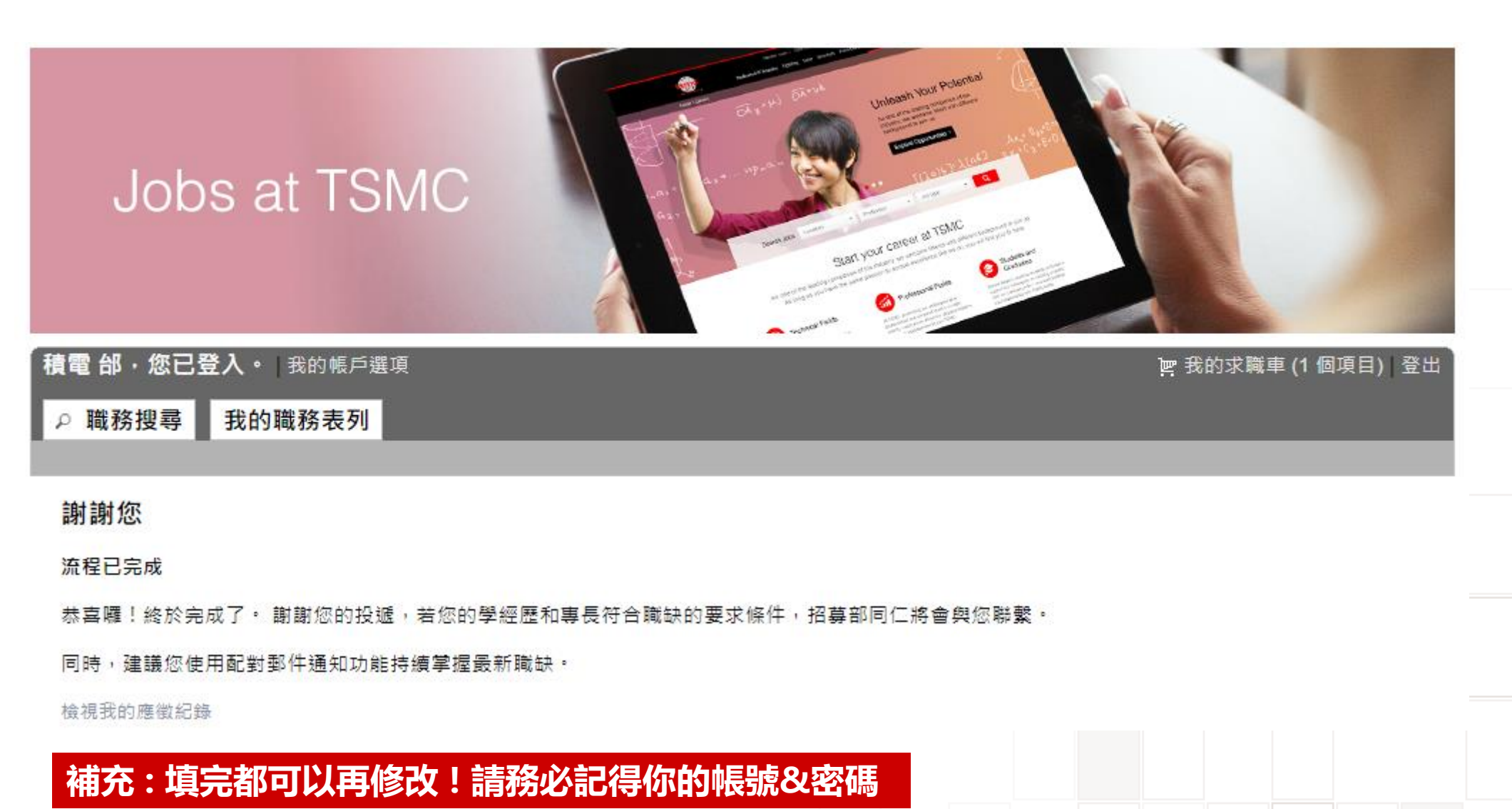